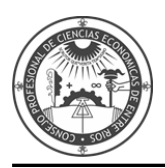

# INSTRUCTIVO PARA LA INSCRIPCIÓN WEB DE AUXILIARES DE LA JUSTICIA - REGLAMENTADO POR ACORDADA 2/2014 CSJN -

El presente instructivo está destinado a aquellos profesionales interesados en registrarse e inscribirse como Auxiliar de Justicia, en el Sistema Único de Administración de Peritos y Martilleros de la Justicia Nacional y Federal (SUAPM).

### El procedimiento consta de los siguientes pasos:

1) Registración como usuario del Poder Judicial de la Nación (Identificación Electrónica Judicial)

2) Acreditación de la identidad en la Cámara o Juzgado Federal.

**3)** Registración en las agrupaciones/profesiones en las que se desempeñará como auxiliar de justicia, y carga de documentación (Títulos, Comprobante de Pago de Inscripción).

**4)** Validación de la documentación en la Cámara o Juzgado Federal (Títulos, Comprobante de Pago de Inscripción).

5) Registración en la jurisdicción y fueros.

Antes de iniciar el proceso de inscripción, se sugiere tener escaneado en formato PDF el Título Universitario y comprobante de pago de inscripción.

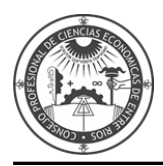

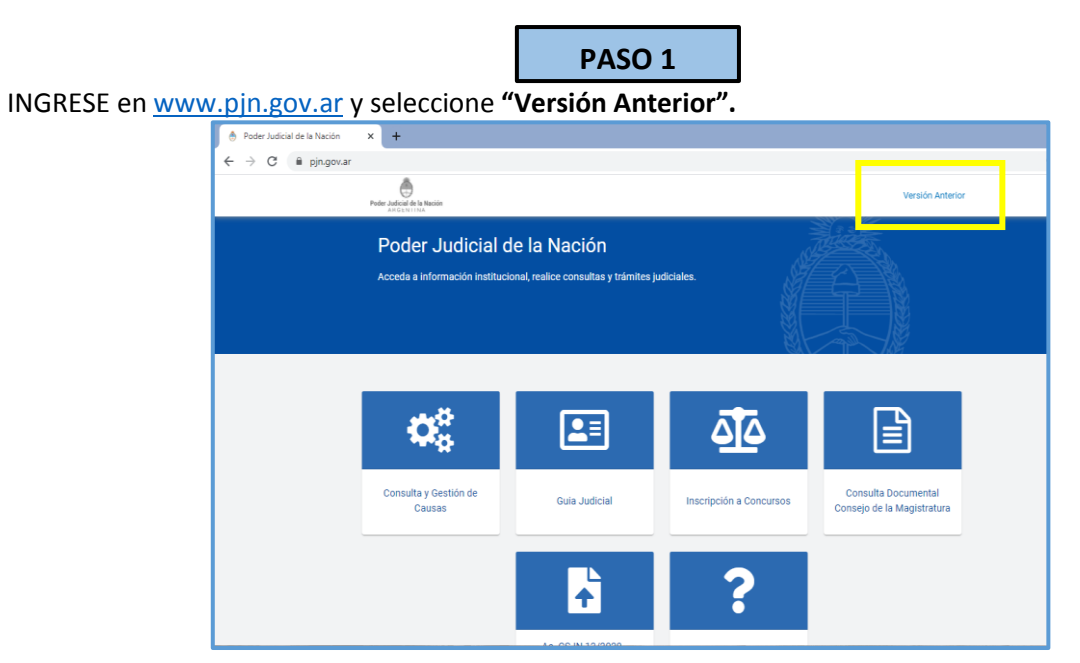

## Diríjase a "REGISTRACIÓN DE NUEVOS USUARIOS"

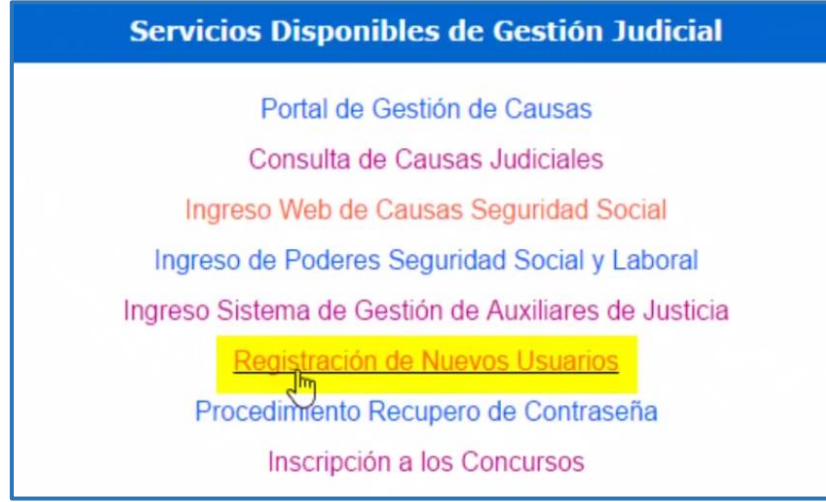

### Ingrese en "SERVICIOS DISPONIBLES DE GESTIÓN JUDICIAL"

| PODER JUDICIAL DE LA NACIÓN<br>REPÚBLICA ARGENTINA<br>Registro de Usuarios Web         |   |
|----------------------------------------------------------------------------------------|---|
| Registración                                                                           |   |
| Seleccione la opción para generar su usuario                                           |   |
| Carga de curriculum e inscripción a concursos                                          | ~ |
| Servicios disponibles de gestión judicial                                              | > |
| Solicitud de Matrícula Federal                                                         | > |
| Volver                                                                                 |   |
| Todos los derechos reservados © 2019, Poder Judicial de la Nación, República Argentina |   |

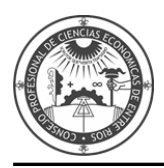

# SELECCIONE la opción CUIL/CUIT.

|             | Podel<br>R e p ú                                                | <b>R JUDICIAL DE LA NA</b><br>I BLICA ARGENT                                             |                                                             |               |
|-------------|-----------------------------------------------------------------|------------------------------------------------------------------------------------------|-------------------------------------------------------------|---------------|
| Registro de | Jsuarios Web                                                    |                                                                                          |                                                             | Cerrar Sesion |
|             | Los letrados inscriptos en Co<br>Los letrados de <b>Capital</b> | olegios de <b>Provincias</b> deben inscrib<br>Federal deben inscribirse con el To        | oirse con Matricula Federal<br>Tomo y Folio del CPACF.      |               |
|             | Los peritos inscriptos en C<br>requieren registrarse ni vali    | Capital Federal en 2013 fueron enroli<br>darse. Se trabaja en el mismo proce             | ados en forma masiva y no<br>edimiento para las provincias. |               |
|             | Seleccion                                                       | e el tipo de documento que le co                                                         | orresponde                                                  |               |
|             | Tipo de Documento                                               | Seleccionar 🗸                                                                            |                                                             |               |
|             | Volver                                                          | Seleccionar<br>Matrícula Federal<br>Tomo/Folio CPACF<br>CUIL/CUIT<br>Matrícula Provinval |                                                             |               |

# INGRESE su CUIT/CUIL y luego presione BUSCAR.

|                                                                                                    | 90 |
|----------------------------------------------------------------------------------------------------|----|
| Poder Judicial de la Nación                                                                                                    | 48 |
| R E P Ú B L I C A A R G E N T I N A                                                                                                    | 10 |
| Registro de Usuarios Web Cerra                                                                                                    |    |
| Los letrados inscriptos en Colegios de <b>Provincias</b> deben inscribirse con <b>Matricula Federal</b> .<br>Los letrados de <b>Capital Federal</b> deben inscribirse con el <b>Tomo y Folio del CPACF</b> . |    |
| Los peritos inscriptos en Capital Federal en 2013 fueron enrolados en forma masiva y no<br>requieren registrarse ni validarse. Se trabaja en el mismo procedimiento para las provincias.                     |    |
| Seleccione el tipo de documento que le corresponde                                                                                                    |    |
| Tipo de Documento                                                                                                    |    |
| Ingrese Au numero de CUIL/CUIT sin guiones ni espacios                                                                                                    |    |
| Volver                                                                                                    |    |
|                                                                                                    |    |
| Servicios Disponibles con el documento seleccionado                                                                                                    |    |
| Servicio                                                                                                    |    |
| Notificaciones Electrónicas - Síndicos, Peritos y otros Auxiliares de la Justicia<br>Notificaciones Electrónicas - Autorizado                                                                                |    |

Si el Sistema informa que ya se encuentra registrado, ingrese por la opción **"INGRESO DE AUXILIARES DE JUSTICIA".** 

| 2       | REPÚBLICA ARGENTINA                                                                                                    |
|---------|----------------------------------------------------------------------------------------------------|
| o de Us | uarios Web Cerra                                                                                                    |
| ×       | El CUIL/CUIT ya se encuentra registrado                                                                                                    |
|         | Los letrados inscriptos en Colegios de <b>Provincias</b> deben inscribirse con <b>Matricula Federal</b> .<br>Los letrados de <b>Capital Federal</b> deben inscribirse con el <b>Tomo y Folio del CPACF</b> . |
|         | Los peritos inscriptos en Capital Federal en 2013 fueron enrolados en forma masiva y no<br>requieren registrarse ni validarse. Se trabaja en el mismo procedimiento para las provincias.                     |
|         | Seleccione el tipo de documento que le corresponde                                                                                                    |
|         | Tipo de Documento CUIL/CUIT<br>CUIL/CUIT<br>CUIL/CUIT<br>Ingrese su numero de CUIL/CUIT sin guiones ni espacios                                                                                              |
|         |                                                                                                    |

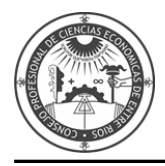

Si no se encuentra registrado, el Sistema le permitirá la registración.

INGRESE SUS DATOS: personería, nombre, apellido, mail y código de verificación y presione ACEPTAR.

| Poder<br>Repú                                        | BLICA ARGENTINA                                                                                                    |                    | 2      | 1 |
|------------------------------------------------------|----------------------------------------------------------------------------------------------------|--------------------|--------|---|
| istro de Usuarios Web                                |                                                                                                    |                    | Cerrar | s |
|                                                      | Ingrese los datos                                                                                                    |                    |        |   |
| Personeria<br>Nombre (*)<br>Apellido (*)<br>Mail (*) | ● Fisica ○ Jurídica<br>Ingrese su/s nombre/s tal como figura en su docum<br>Ingrese su/s apellido/s tal como figura en su docun<br>ej:: identificacion.mail@proveedor.com | nento de identidad |        |   |
| CUIL/CUIT (*)<br>Código de verificación:             | 2011111112<br>Ingrese su numero de CUIL/CUIT sin guiones ni es                                                                                                    | spacios            |        |   |

Seleccione mediante un tilde **SISTEMA DE SORTEO DE AUXILIARES** y **NOTIFICACIONES ELECTRÓNICAS** y presione **CONTINUAR.** 

| Elegir | Descripción                                                                         | Documento<br>Necesario | Estado |
|--------|-------------------------------------------------------------------------------------|------------------------|--------|
|        | Notificaciones Electrónicas: Apoderado de<br>Partido Político                       | CUIL/CUIT              | ×      |
|        | Notificaciones Electrónicas: Autorizado                                             | CUIL/CUIT              | ~      |
|        | Notificaciones Electrónicas: Ciudadano (materia<br>Electoral)                       | CUIL/CUIT              | ×      |
|        | Notificaciones Electrónicas: Defensor Justicia<br>Nacional/Federal                  | CUIL/CUIT              | ×      |
|        | Notificaciones Electrónicas: Defensor de ajena<br>justicia para litigar en corte    | CUIL/CUIT              | ~      |
|        | Notificaciones Electrónicas: Fiscal Justicia<br>Nacional/Federal                    | CUIL/CUIT              | ×      |
|        | Notificaciones Electrónicas: Fiscal de ajena<br>justicia para litigar en corte      | CUIL/CUIT              | ×      |
|        | Notificaciones Electrónicas: Funcionario Público<br>Provincial                      | CUIL/CUIT              | ×      |
|        | Notificaciones Electrónicas: Letrado en Causa<br>Propia                             | CUIL/CUIT              | ~      |
|        | Notificaciones Electrónicas: Personas Jurídicas y                                   | CUIL/CUIT              | ~      |
|        | Notificaciones Electrónicas: Síndicos, Peritos y<br>otros Auxiliares de la Justicia | CUIL/CUIT              | ×      |
|        | Notificaciones Electronicas: Tercero en Causa                                       | CUIL/CUIT              | ~      |
|        | Sistema de Consulta Web: Parte                                                      | CUIL/CUIT              | ×      |
|        | Sistema de Sorteo de Auxiliares: Auxiliares y<br>Peritos de la Justicia             | CUIL/CUIT              | ×      |

#### **INGRESE** su DNI, Fecha de Nacimiento y Sexo.

| <b>1</b>      | Poder Judicial de la Nación<br>República argentina                                                                                     |
|---------------|----------------------------------------------------------------------------------------------------|
| gistro de Usu | arios Web Cerrar Se:                                                                                                    |
|               | Cargue los requisitos para cada servicio                                                                                               |
|               | Auxiliares y Peritos de la Justicia                                                                                                    |
|               | CUIL/CUIT (*) 20111111112                                                                                                    |
|               | DNI (*) 11111111 X<br>Ingrese su número de documento<br>Fecha de nacimiento (*) T                                                      |
|               | Ingrese la fecha de su nacimiento en formato dd/mm/sasa (ej.:<br>30/10/1946)<br>Sexo (*) Masculino V<br>Seleccione su sexo de la lista |
|               | Volver Finalizar                                                                                                    |

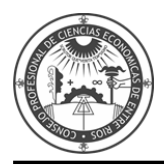

Presione el botón FINALIZAR y luego IMPRIMIR.

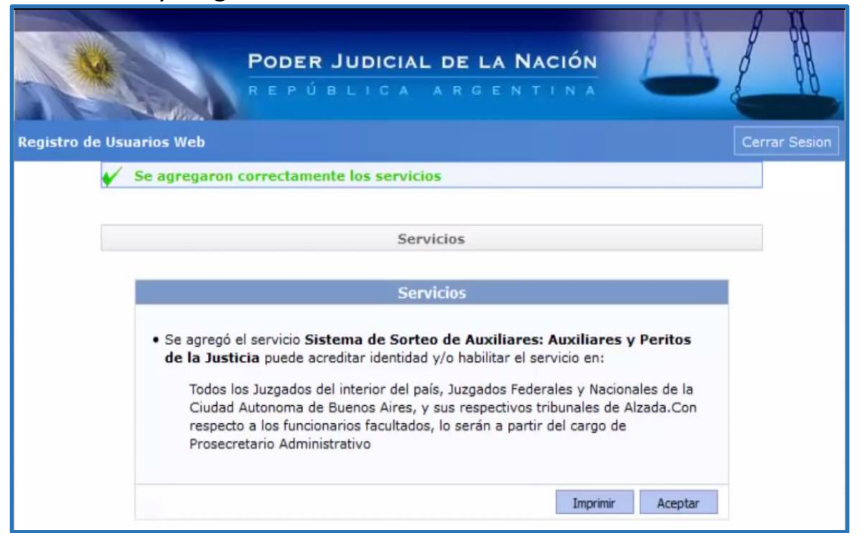

Obtendrá una CONSTANCIA DE INSCRIPCIÓN A SERVICIOS que deberá IMPRIMIR.

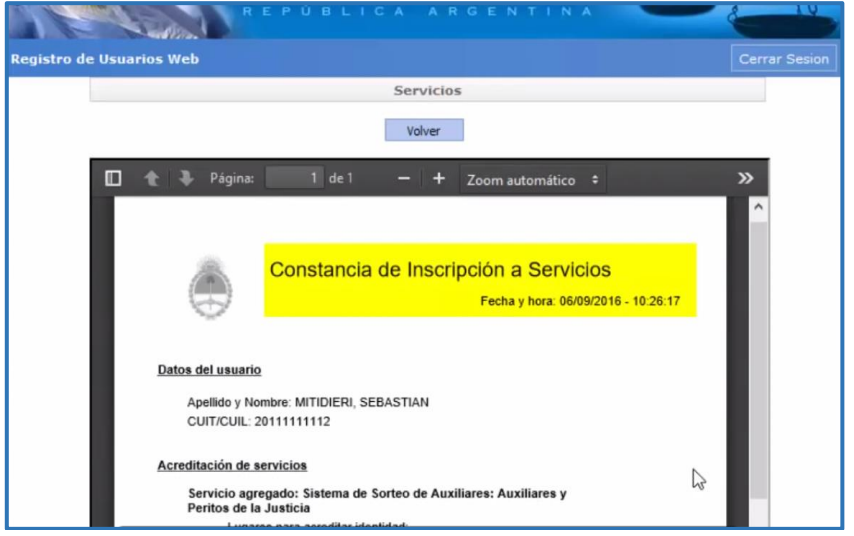

### Presione VOLVER y luego ACEPTAR.

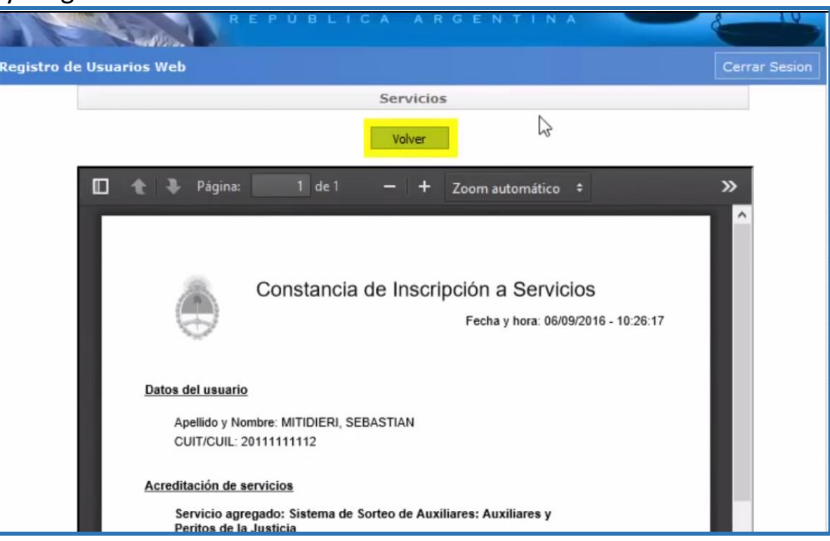

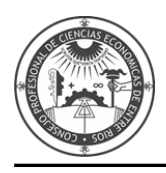

Consejo Profesional de Ciencias Económicas de Entre Ríos

# PASO 2

Acreditar la identidad.

Deberá concurrir a la Cámara Federal de Apelaciones de Paraná (25 de Mayo 256), al Juzgado Federal de Concepción del Uruguay (Galarza 614) o al Juzgado Federal de Gualeguaychú (San Martin 877) y acreditar su identidad personalmente con documentación en original (Constancia de Inscripción a Servicios expedida por el SUAPM y DNI).

Hasta no realizar este procedimiento no podrá continuar con el siguiente paso de carga de documentación y el SERVICIO SE ENCONTRARÁ DESHABILITADO.

Una vez cumplimentados estos pasos, el Sistema habilitará el acceso al SISTEMA UNICO DE ADMINISTRACIÓN DE PERITOS Y MARTILLEROS DE LA JUSTICIA NACIONAL Y FEDERAL (SUAMP).

INGRESE su CUIL/CUIT. En el primer ingreso, la contraseña es su CUIL/CUIT y presione ACEPTAR.

| Poder Judio<br>R e p ú e L i c                 | CIAL DE LA NACIÓ<br>A ARGENTIN                                    |         |  |  |
|------------------------------------------------|-------------------------------------------------------------------|---------|--|--|
| Autenti                                        | cación de Usuarios<br>esar al Sistema                             | _       |  |  |
| Usuario:<br>Contraseña:<br>¿No recu<br>o la mi | 20111111112<br>erda su contraseña<br>sma se encuent<br>bloqueada? |         |  |  |
| Salir                                          | eclado Virtual                                                    | Aceptar |  |  |

Aparecerá la siguiente información.

| Estimado Profesional:<br>A partir del día de la fecha entra en vigencia la Acordada CSJN 3/15. Esto<br>implica una serie de nuevas funciones en el Sistema de Gestión Judicial<br>que deben considerarse para un mejor desempeño de su actividad.<br>Nuevo Portal: Se ha desarrollado un nuevo Portal del Profesional que<br>unifica los accesos a las distintas funciones y despliega inicialmente a<br>modo de Bandeja de Entradas las Notificaciones Electrónicas recibidas y las<br>novedades en los Expedientes marcados como "Favoritos]". Luego, podrá<br>acceder a las distintas funciones que corresponden a la gestión a través de<br>los botones dispuestos a tal efecto.<br>Notificaciones Electrónicas: A partir de hoy todas las causas en trámite se<br>encuentran incluidas en esta modalidad. Para ello si no lo hubiera hecho<br>antes, deberá denunciar en el primer escrito que presente en el<br>expediente la Identificación Electrónica Judicial, representada por su<br>CUIL/CUIT. Se recuerda que puede incorporarse al sistema como<br>domicilio electrónico exclusivamente el correspondiente al Letrado | INFO                                                                                                    | RMACIÓN IMPORTANTE                                                                                                    |
|----------------------------------------------------------------------------------------------------|----------------------------------------------------------------------------------------------------|----------------------------------------------------------------------------------------------------|
| A partir del día de la fecha entra en vigencia la <b>Acordada CSJN 3/15</b> . Esto implica una serie de nuevas funciones en el Sistema de Gestión Judicial que deben considerarse para un mejor desempeño de su actividad.<br><b>Nuevo Portal:</b> Se ha desarrollado un nuevo Portal del Profesional que unifica los accesos a las distintas funciones y despliega inicialmente a modo de Bandeja de Entradas las Notificaciones Electrónicas recibidas y las novedades en los Expedientes marcados como "Favoritos". Luego, podrá acceder a las distintas funciones que corresponden a la gestión a través de los botones dispuestos a tal efecto.<br><b>Notificaciones Electrónicas:</b> A partir de hoy todas las causas en trámite se encuentran incluidas en esta modalidad. Para ello si no lo hubiera hecho antes, deberá denunciar en el primer escrito que presente en el expediente la Identificación Electrónica por su CUIL/CUIT. Se recuerda que <b>puede incorporarse al sistema como domicilio electrónico exclusivamente el correspondiente al Letrado</b>                                                         | Estimado Profesional:                                                                                                    |                                                                                                    |
| Nuevo Portal: Se ha desarrollado un nuevo Portal del Profesional que<br>unifica los accesos a las distintas funciones y despliega inicialmente a<br>modo de Bandeja de Entradas las Notificaciones Electrónicas recibidas y las<br>novedades en los Expedientes marcados como "Favoritos". Luego, podrá<br>acceder a las distintas funciones que corresponden a la gestión a través de<br>los botones dispuestos a tal efecto.<br>Notificaciones Electrónicas: A partir de hoy todas las causas en trámite se<br>encuentran incluidas en esta modalidad. Para ello si no lo hubiera hecho<br>antes, deberá denunciar en el primer escrito que presente en el<br>expediente la Identificación Electrónica Judicial, representada por su<br>CUIL/CUIT. Se recuerda que puede incorporarse al sistema como<br>domicilio electrónico exclusivamente el correspondiente al Letrado                                                                                                    | A partir del día de la fech<br>implica una serie de nue<br>que deben considerarse p                                                                                                    | a entra en vigencia la <b>Acordada CSJN 3/15</b> . Es<br>vas funciones en el Sistema de Gestión Judic<br>ara un mejor desempeño de su actividad.                                                                                                    |
| Notificaciones Electrónicas: A partir de hoy todas las causas en trámite se<br>encuentran incluidas en esta modalidad. Para ello si no lo hubiera hecho<br>antes, deberá denunciar en el primer escrito que presente en el<br>expediente la Identificación Electrónica Judicial, representada por su<br>CUIL/CUIT. Se recuerda que puede incorporarse al sistema como<br>domicilio electrónico exclusivamente el correspondiente al Letrado<br>desienado en la causa.                                                                                                    | Nuevo Portal: Se ha de<br>unifica los accesos a las<br>modo de Bandeja de Entr<br>novedades en los Expedi<br>acceder a las distintas fur<br>los botones dispuestos a t                    | sarrollado un nuevo Portal del Profesional q<br>distintas funciones y despliega inicialmente<br>adas las Notificaciones Electrónicas recibidas y<br>entes marcados como "Favoritos]. Luego, poc<br>ciones que corresponden a la gestión a través<br>cal efecto.                  |
|                                                                                                    | Notificaciones Electrónic<br>encuentran incluidas en<br>antes, deberá denuncia<br>expediente la Identifica<br>CUIL/CUIT. Se recuerda<br>domicilio electrónico e<br>designado en la causa. | as: A partir de hoy todas las causas en trámite<br>esta modalidad. Para ello si no lo hubiera hec<br>r en el primer escrito que presente en<br>ción Electrónica Judicial, representada por<br>que puede incorporarse al sistema con<br>xclusivamente el correspondiente al Letra |

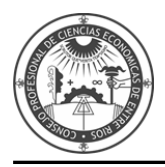

El sistema le solicitará el **CAMBIO DE CONTRASEÑA**. **INGRESE** su contraseña actual y una nueva contraseña con números y letras, una pregunta secreta y el Email donde llegarán los avisos de cortesía (también será el método de recuperación de contraseña). Presione **GUARDAR**.

| Sistema de Administración de Usuarios               | Cerrar Sesion |
|-----------------------------------------------------|---------------|
| Modificación de datos personales                    |               |
| Mis Datos                                           |               |
| Nombre de usuario: 20111111112<br>Nombre: SEBASTIAN |               |
| Apellido: MITIDIERI Contraseña Actual: (*)          |               |
| Contraseña Nueva: (*)                               |               |
| Reingresar (*)<br>Contraseña Nueva:                 |               |
| Pregunta secreta: (*) ¿Cuál es su CUIL/CUIT?        |               |
| Respuesta secreta: (*)                              |               |
| Email: (*) [fmp.informatica@pjn.gov.ar              |               |
| Guardar                                             |               |

Presione IR A LOGIN a fin de verificar si ha cambiado correctamente la contraseña.

| Sistema de Administración | de Usuarios                                         | Cerrar Sesion |
|---------------------------|-----------------------------------------------------|---------------|
| 7 Datos actualizados co   | rrectamente. Por razones de Seguridad vuelva a logu | uearse.       |
|                           | Trallonin                                           |               |
|                           |                                                     |               |
|                           |                                                     |               |
|                           |                                                     |               |
|                           |                                                     |               |
|                           |                                                     |               |
|                           |                                                     |               |
|                           |                                                     |               |
|                           |                                                     |               |

**INGRESE** nuevamente con su **CUIL/CUIT** y la nueva contraseña.

| MAC                         | PODER JUDICIAL DE LA NACIÓ                                          | NAR     |
|-----------------------------|---------------------------------------------------------------------|---------|
|                             |                                                                     |         |
| Sistema de Administración d | e Usuarios                                                          |         |
|                             | Autenticación de Usuarios                                           |         |
|                             | Ingresar al Sistema                                                 |         |
|                             | Usuario:                                                            |         |
|                             | Contraseña:                                                         |         |
|                             | ¿No recuerda su contraseña<br>o la misma se encuentra<br>bloqueada? |         |
|                             | Salr                                                                | Aceptar |
|                             | Teclado Virtual                                                     |         |

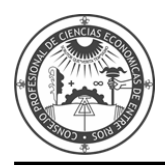

# Aparecerá la siguiente información.

| Información Importante                                                                                                    |   |
|----------------------------------------------------------------------------------------------------|---|
| INFORMACIÓN IMPORTANTE                                                                                                    | ^ |
| Estimado Profesional:                                                                                                    |   |
| A partir del día de la fecha entra en vigencia la <b>Acordada CSJN 3/15</b> . Esto implica una serie de nuevas funciones en el Sistema de Gestión Judicial que deben considerarse para un mejor desempeño de su actividad.                                                                                                    |   |
| <b>Nuevo Portal:</b> Se ha desarrollado un nuevo Portal del Profesional que<br>unifica los accesos a las distintas funciones y despliega inicialmente a<br>modo de Bandeja de Entradas las Notificaciones Electrónicas recibidas y las<br>novedades en los Expedientes marcados como "Favoritos". Luego, podrá<br>acceder a las distintas funciones que corresponden a la gestión a través de<br>los botones dispuestos a tal efecto.                                                       |   |
| Notificaciones Electrónicas: A partir de hoy todas las causas en trámite se<br>encuentran incluidas en esta modalidad. Para ello si no lo hubiera hecho<br>antes, deberá denunciar en el primer escrito que presente en el<br>expediente la Identificación Electrónica Judicial, representada por su<br>CUIL/CUIT. Se recuerda que <b>puede incorporarse al sistema como</b><br><b>domicilio electrónico exclusivamente el correspondiente al Letrado</b><br><b>designado en la causa</b> . |   |
| Copias Digitales: Se encuentra vigente conforme lo dispuesto por                                                                                                    | ~ |
| Continuar                                                                                                    |   |

El Perfil se encontrará deshabilitado hasta que acredite su identidad.

| ×2            | Poder Judicial de                                         | GENTINA                                |                                 |
|---------------|-----------------------------------------------------------|----------------------------------------|---------------------------------|
| tema de Adm   | inistración de Usuarios                                   |                                        | Cerrar S                        |
|               | Usuario: MITIDIERI, S                                     | EBASTIAN                               |                                 |
|               | Listado de Aplicacione                                    | s - Perfiles                           |                                 |
| Seleccione la | a aplicación en la cual quiere operar y el perfil para la | a misma.                               |                                 |
|               | Aplicación                                                | Perfil                                 | Link                            |
| 1             | Sistema de Sorteo de Auxiliares                           | Auxiliares y Peritos de<br>la Justicia | Su Perfil está<br>deshabilitado |
|               | Modificar Mi Perfil Agreg                                 | ar Servicio                            |                                 |

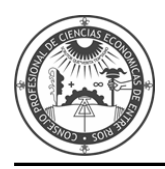

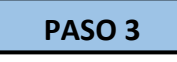

Luego de acreditada la Identidad deberá ingresar nuevamente al Sistema. Diríjase a www.pjn.gov.ar

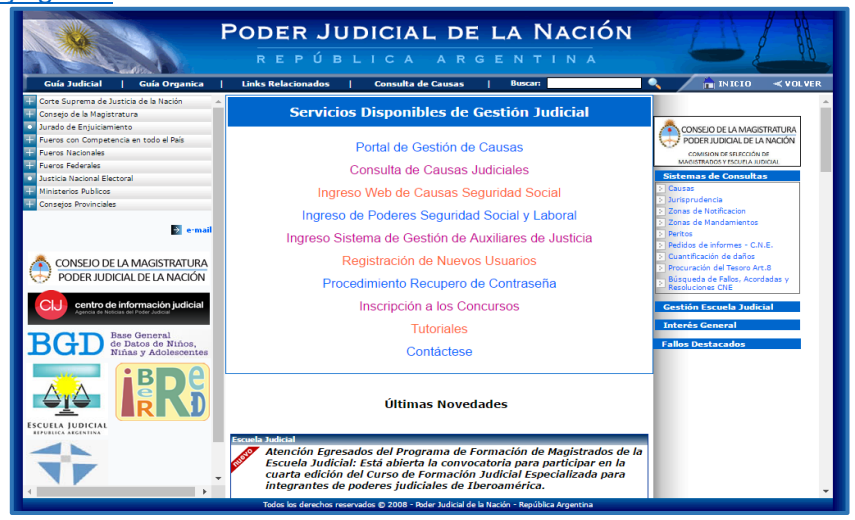

### Opción **"INGRESO SISTEMA DE GESTIÓN DE AUXILIARES DE JUSTICIA".**

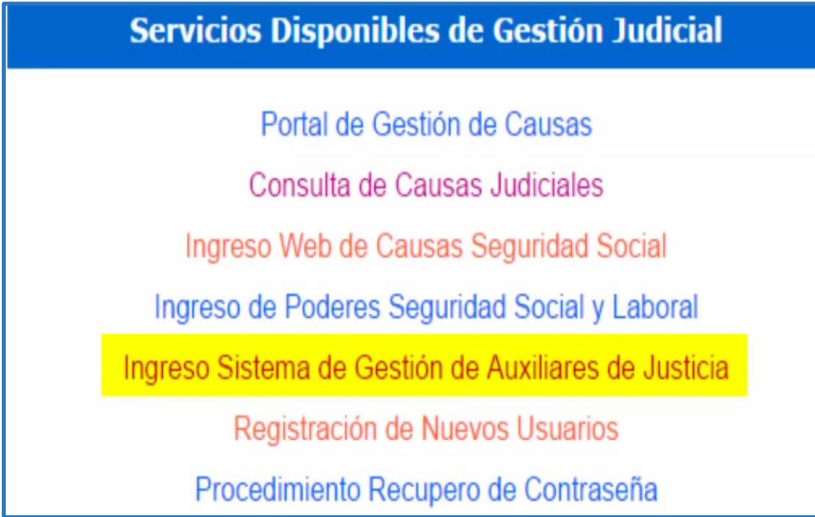

### **INGRESE** con su **CUIT/CUIL** y la contraseña que ha determinado.

| and the second second                    |             |                             |        |         | 1 | 8 | II. |
|------------------------------------------|-------------|-----------------------------|--------|---------|---|---|-----|
| N NA CO                                  | PODER JUDI  | CIAL DE L                   |        | IÓN     | 1 | 8 | ĂĂ  |
| 1 all all all all all all all all all al | REPÚBLIO    |                             |        |         | - |   | Y   |
| iistema de Administración d              | e Usuarios  |                             |        |         |   |   |     |
|                                          |             |                             |        |         |   |   |     |
| _                                        | Autent      | icación de Usu              | arios  |         |   |   |     |
|                                          | Ing         | resar al Sisten             | ıa     |         |   |   |     |
|                                          | Usuario:    | 20111111112                 |        |         |   |   |     |
|                                          | Contraseña: |                             | Ĩ      | 1       |   |   |     |
|                                          | ¿No recu    | uerda su conti              | raseña | ,       |   |   |     |
|                                          | o la m      | isma se encue<br>bloqueada? | entra  |         |   |   |     |
|                                          |             | bioqueddai                  |        |         |   |   |     |
|                                          | Salir       |                             |        | Aceptar |   |   |     |
|                                          | т           | eclado Virtual              |        |         |   |   |     |

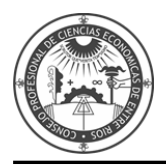

En caso de haberla olvidado inicie el proceso de recuperación.

| Sistema de Administración de l | PODER JUDI<br>REPÚBLIC<br>Jsuarios | CIAL DE LA NAC                                                              |         | AL |  |
|--------------------------------|------------------------------------|-----------------------------------------------------------------------------|---------|----|--|
|                                | Autenti                            | icación de Usuarios<br>resar al Sistema                                     |         |    |  |
|                                | Usuario:<br>Contraseña:            | 20111111112                                                                 | ]       |    |  |
|                                | <u>¿No recu</u><br><u>o la mi</u>  | <u>ierda su contraseña</u><br><u>isma se encuentra</u><br><u>bloqueada?</u> |         |    |  |
| S                              | alir<br>Te                         | eclado Virtual                                                              | Aceptar |    |  |

#### Aparecerá la siguiente información.

| INFO                        | PRMACIÓN IMPORTANTE                                     |
|-----------------------------|---------------------------------------------------------|
| Estimado Profesional:       |                                                         |
| A partir del día de la fech | a entra en vigencia la <b>Acordada CSJN 3/15</b> . Esto |
| implica una serie de nue    | evas funciones en el Sistema de Gestión Judicial        |
| que deben considerarse p    | para un mejor desempeño de su actividad.                |
| Nuevo Portal: Se ha de      | sarrollado un nuevo Portal del Profesional que          |
| unifica los accesos a las   | s distintas funciones y despliega inicialmente a        |
| modo de Bandeja de Entr     | adas las Notificaciones Electrónicas recibidas y las    |
| novedades en los Exped      | ientes marcados como "Favoritos". Luego, podrá          |
| acceder a las distintas fur | ciones que corresponden a la gestión a través de        |
| los botones dispuestos a    | tal efecto.                                             |
| Notificaciones Electrónic   | cas: A partir de hoy todas las causas en trámite se     |
| encuentran incluidas en     | esta modalidad. Para ello si no lo hubiera hecho        |
| antes, deberá denuncia      | ir en el primer escrito que presente en el              |
| expediente la Identifica    | ción Electrónica Judicial, representada por su          |

### Si ha validado los datos podrá ingresar al servicio mediante el botón INGRESAR.

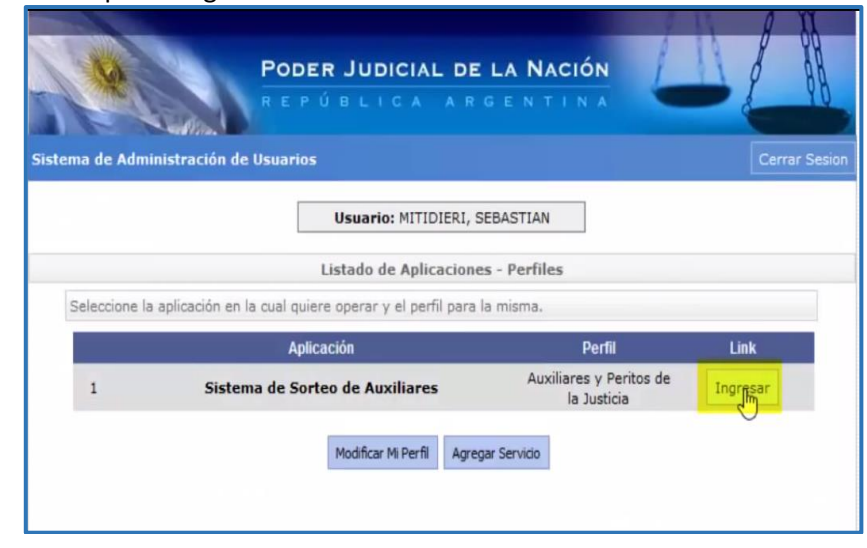

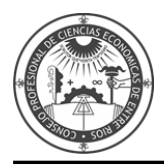

Diríjase a la opción DATOS PERSONALES – Ver/Modificar Datos.

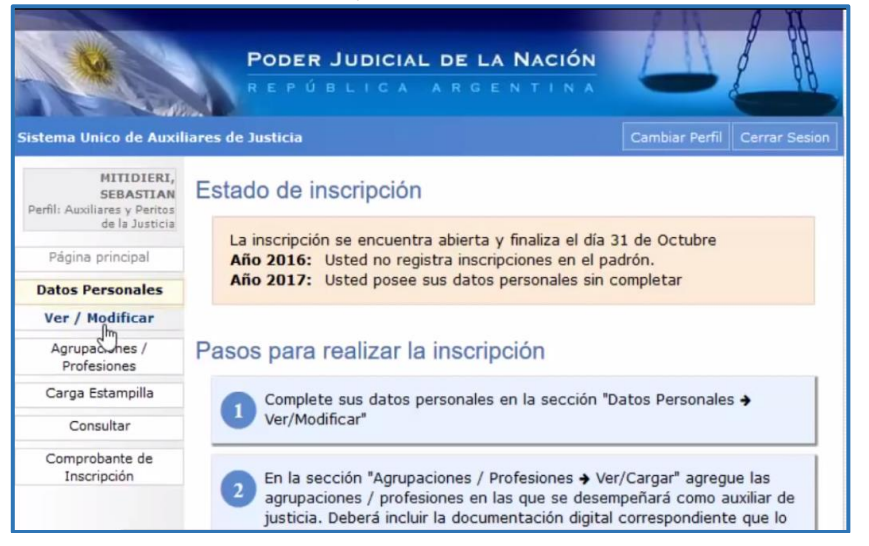

Complete el formulario con los datos personales solicitados. Y presione la tecla GUARDAR.

| MITIDIERI,                    | Sus dates han sido modi | ficados correctamente                                                                                                    |
|-------------------------------|-------------------------|----------------------------------------------------------------------------------------------------|
| SEBASTIAN                     | T                       |                                                                                                    |
| de la Justicia                |                         |                                                                                                    |
| Página principal              | inscripción. Si         | i desea modificar sus datos personales para la proxima<br>i desea modificar sus datos en el padrón actual debe dirigirse |
| Datos Personales              | a una Camara            | a del PJN                                                                                                    |
| Ver / Modificar               |                         |                                                                                                    |
| Agrupaciones /<br>Profesiones |                         | Datos del auxiliar                                                                                                    |
| Carga Estampilla              | Nombre: (*)             | SEBASTIAN                                                                                                    |
| Consultar                     | Apellido: (*)           | MITIDIERI                                                                                                    |
| Comprobante de<br>Inscripción | Documento:              | DU 11111111                                                                                                    |
|                               | Fecha Nacimiento:       | 22/08/1980                                                                                                    |
|                               | Nacionalidad:           | ARGENTINA                                                                                                    |
|                               | CUIL:                   | 20111111112                                                                                                    |
|                               | Domicilio Constituído   |                                                                                                    |
|                               | Provincia (*)           | BUENOS AIRES                                                                                                    |
|                               |                         | Seleccione una provincia de la lista                                                                                     |
|                               | Localidad (*)           | MAR DEL PLATA                                                                                                    |

Diríjase a la opción **AGRUPACIONES PROFESIONALES** – Ver/Cargar a fin de agregar las agrupaciones/profesiones en las que se desempeñará como auxiliar de justicia.

| MITIDIERI,                                                  | Sus datos han sido modi           | ficados correctamente                                                                                                  |
|-------------------------------------------------------------|-----------------------------------|----------------------------------------------------------------------------------------------------|
| SEBASTIAN<br>Perfil: Auxiliares y Peritos<br>de la Justicia |                                   |                                                                                                    |
| Página principal                                            | En esta página<br>inscripción. Si | a puede modificar sus datos personales para la próxima<br>desea modificar sus datos en el padrón actual debe dirigirse |
| Datos Personales                                            | a una Camara                      | a del PJN                                                                                                    |
| Agrupaciones /<br>Profesiones                               |                                   | Datos del auxiliar                                                                                                    |
| Ver / Çargar                                                |                                   | butos del duxinar                                                                                                    |
| Inschion                                                    | Nombre: (*)                       | SEBASTIAN                                                                                                    |
| Carga Estampilla                                            | Apellido: (*)                     | MITIDIERI                                                                                                    |
| Consultar                                                   | Documento:                        | DU 11111111                                                                                                    |
| Comprobante de<br>Inscripción                               | Fecha Nacimiento:                 | 22/08/1980                                                                                                    |
|                                                             | Nacionalidad:                     | ARGENTINA                                                                                                    |
|                                                             | CUIL:                             | 20111111112                                                                                                    |
|                                                             | Domicilio Constituído             |                                                                                                    |
|                                                             | Provincia (*)                     | BUENOS AIRES                                                                                                    |
|                                                             |                                   | Seleccione una provincia de la lista                                                                                   |
|                                                             | Localidad (*)                     | MAR DEL PLATA                                                                                                    |

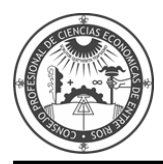

#### Para agregar presione el botón AGREGAR PROFESIÓN.

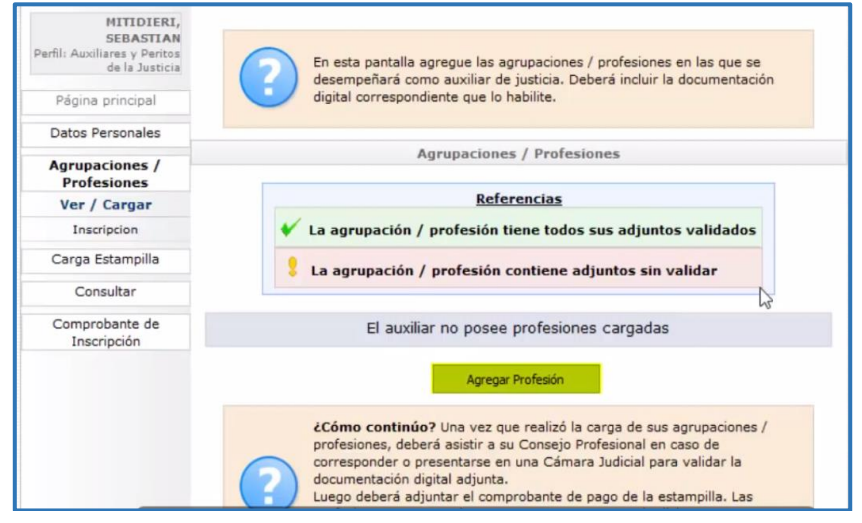

#### Seleccione la AGRUPACIÓN correspondiente.

|                      | Pulsa Esc para salir del modo de pantalla completa                |  |
|----------------------|-------------------------------------------------------------------|--|
| Agrupación:          | Seleccione una agrupación                                         |  |
| Profesion:           | Seleccione una agrupación                                         |  |
|                      | ACCIDENTOLOGIA Y PREVENCION VIAL                                  |  |
| Titulo / Certificado | AERONAUTICA                                                       |  |
|                      | AGRIMENSURA Y/O MENSURAS                                          |  |
| Tomo / Folio         | AGRONOMIA                                                         |  |
|                      | ALIMENTOS                                                         |  |
| Matricula            | AMBIENTAL                                                         |  |
| _                    | ARMAS                                                             |  |
| No me encuentro sus  | ASISTENCIA SOCIAL                                                 |  |
|                      | AUTOMOTORES                                                       |  |
|                      | BIOINGENIERIA                                                     |  |
|                      | CALIGRAFIA                                                        |  |
|                      | CIENCIAS ECONOMICAS                                               |  |
|                      | CONSTRUCCION-DEMOLICION-CALCULO DE ESTRUCTURAS-DIRECCION DE OBRAS |  |
|                      | CONTADOR PREVISIONAL                                              |  |
|                      |                                                                   |  |
|                      |                                                                   |  |
|                      |                                                                   |  |
|                      |                                                                   |  |
|                      | ESCKIBANIA                                                        |  |

#### Seleccione una PROFESIÓN/ESPECIALIDAD.

| ,        | Agrupación:   | CIENCIAS ECONOMICAS                 |
|----------|---------------|-------------------------------------|
|          | Profesion:    | CONTADOR PÚBLICO                    |
| Titulo / | Certificado   | Examinar o arrastre aqui el archivo |
| ř        | Torno / Folio |                                     |
|          | Matricula     |                                     |

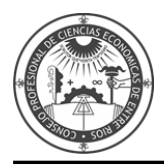

| 💧 Música        | ^       | Nombre                               | Fecha de modifica                            | Tipo                         | Tamaño   | ^ |
|-----------------|---------|--------------------------------------|----------------------------------------------|------------------------------|----------|---|
| Vídeos          |         | 🟃 UsuarioConsultaAvanzadaBayo.pdf    | 02/09/2016 13:03                             | Adobe Acrobat D              | 5 KB     |   |
|                 |         | comprobanteAcreditacionladivar.pdf   | 01/09/2016 13:28                             | Adobe Acrobat D              | 33 KB    |   |
| oneonice        |         | 5 UsuarioConsultaAvanzadagomez.pdf   | 31/08/2016 12:51                             | Adobe Acrobat D              | 5 KB     |   |
| 🗸 💻 Este equipo |         | comprobanteAcreditacionFEOLA.pdf     | 31/08/2016 12:11                             | Adobe Acrobat D              | 33 KB    |   |
| > 🕹 Descargas   |         | UsuarioConsultaAvanzadaGHIGLIAZZA,   | . 30/08/2016 10:54                           | Adobe Acrobat D              | 5 KB     |   |
| > 🗎 Documentos  |         | 5 comprobanteAcreditacionluques.pdf  | 29/08/2016 13:27                             | Adobe Acrobat D              | 33 KB    |   |
| > Escritorio    |         | UsuarioConsultaAvanzadapenenory.pdf  | 24/08/2016 13:30                             | Adobe Acrobat D              | 5 KB     |   |
|                 |         | UsuarioConsultaAvanzadastinson.pdf   | 24/08/2016 10:41                             | Adobe Acrobat D              | 5 KB     |   |
| imagenes        |         | UsuarioConsultaAvanzadatallarico.pdf | Tipo: Adobe Acrobat Do                       | cument D                     | 6 KB     |   |
| > 🔊 Música      |         | comprobanteAcreditacionSPADA.pdf     | Tartaño: 4,43 KB<br>Fecha de modificación: 2 | 4/08/2016 13:30 D            | 33 KB    |   |
| > 🚪 Vídeos      |         | AcreditacionServspada.pdf            | 23/08/2016 10:52                             | Adobe Acrobat D              | 31 KB    |   |
| > 🏪 OS (C:)     |         | Constancia_Cuil (2).pdf              | 23/08/2016 10:51                             | Adobe Acrobat D              | 40 KB    |   |
| A n             | ~       | 🟃 matriculaspada.pdf                 | 23/08/2016 10:50                             | Adobe Acrobat D              | 470 KB   | v |
|                 | Nombre: | UsuarioConsultaAvanzadaBayo.pdf      |                                              | <ul> <li>✓ *.pdf;</li> </ul> |          | ~ |
|                 |         |                                      |                                              | Abrir                        | Cancelar | 5 |

## Presione el botón EXAMINAR para adjuntar en formato PDF el título habilitante.

**INGRESE** Tomo y Folio si correspondiese.

|                      | Cargar Profesion                                                                  |                                                |
|----------------------|-----------------------------------------------------------------------------------|------------------------------------------------|
| ATENCION: Recuerd    | e que para inscribirse en esta profesión e<br>ingreso de una Matricula y/o un Ton | n Capital Federal es obligatorio e<br>no/Folio |
| Agrupación:          | CIENCIAS ECONOMICAS                                                               | Ý                                              |
| Profesion:           | CONTADOR PUBLICO                                                                  | ~                                              |
| Titulo / Certificado | Constancia_Cuil (2).pdf                                                           | © ♦ X                                          |
| Tomo / Folio         | 1111 / 1117                                                                       |                                                |
| Matricula            | 2010                                                                              |                                                |

Tilde para declarar que no se encuentra inhabilitado ni suspendido en la matrícula.

|                      | Cargar Profesion                                                                  |                                                 |
|----------------------|-----------------------------------------------------------------------------------|-------------------------------------------------|
| ATENCION: Requerd    | e que para inscribirse en esta profesión e<br>ingreso de una Matricula y/o un Tom | n Capital Federal es obligatorio el<br>Io/Folio |
| Agrupación:          | CIENCIAS ECONOMICAS                                                               | Ŷ                                               |
| Profesion:           | CONTADOR PUBLICO                                                                  | v                                               |
| Titulo / Certificado | Constancia_Cuil (2).pdf                                                           | © ♥ X                                           |
| Tomo / Folio         | 1111 / 1111                                                                       |                                                 |
| Matricula            | 201010                                                                            |                                                 |

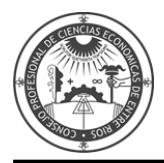

Podrá agregar más de una Profesión/Especialidad que su Título/Certificado habilite.

| HITIDIERI,<br>SEBASTIAN                                | La profesión se agregó correctamente                                                                                                  |                                                              |
|--------------------------------------------------------|----------------------------------------------------------------------------------------------------|--------------------------------------------------------------|
| de la Justicia<br>Página principal<br>Datos Personales | En esta pantalla agregue las agrupaciones a<br>desempeñará como auxiliar de justicia. Del<br>digital correspondiente que lo habilite. | / profesiones en las que se<br>berá incluir la documentación |
| Agrupaciones /<br>Profesiones                          |                                                                                                    |                                                              |
| Ver / Cargar                                           | Agrupaciones / Profesio                                                                                                    | ones                                                         |
| Inscripcion                                            | Referencias                                                                                                    |                                                              |
| Carga Estampilla                                       | 🖌 La agrupación / profesión tiene todos                                                                                               | sus adjuntos validados                                       |
| Consultar                                              |                                                                                                    |                                                              |
| Comprobante de<br>Inscripción                          | La agrupación / profesión contiene ad                                                                                                 | juntos sin validar                                           |
|                                                        | CONTADOR PUBLICO                                                                                                    | Opciones ¥                                                   |
|                                                        | Inprimer Listado Agregar P                                                                                                    | rofesión                                                     |

Podrá hacerlo mediante el botón AGREGAR PROFESIÓN, realizando el procedimiento anterior.

| / profesiones en las que se   |
|-------------------------------|
| perá incluir la documentación |
|                               |
| ones                          |
|                               |
| eur adjunter validader        |
| sus aujumus vanuauus          |
| juntos sin validar            |
| Opciones •                    |
| tofesión                      |
| P                             |

Hasta no realizar la correspondiente validación, la profesión se encontrará en color rojo.

| Inscripción                  | CONTADOR PUBLICO                                                                                         | Opciones*  |
|------------------------------|----------------------------------------------------------------------------------------------------|------------|
| Comprobante de               | La agrupación / profesión contiene adjuntos sin valid                                                    | lar        |
| Consultar                    | <ul> <li>Calagraphicion / profession ciene couos sus aujuntos vi</li> </ul>                              | Insucos    |
| Carga Estampilla             | V La annunación / profesión tiene todos sus adjustos su                                                  | lidados    |
| Inscripcion                  | Referencias                                                                                              |            |
| Ver / Cargar                 | Agrupaciones / Profesiones                                                                               |            |
| grupaciones /<br>Profesiones |                                                                                                    |            |
| Datos Personales             | desempeñará como auxiliar de justicia. Deberá incluir la doc<br>digital correspondiente que lo habilite. | umentación |
| Pagina principal             | En esta pantalla agregue las agrupaciones / profesiones en l                                             | as que se  |

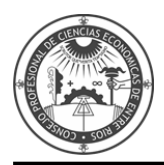

Luego deberá adjuntar en formato PDF el comprobante de pago del arancel de inscripción. Diríjase a la opción **CARGA ESTAMPILLA.** 

| Perfit Austiana y Perfita<br>de la Justicia |                                                                                                    |
|---------------------------------------------|----------------------------------------------------------------------------------------------------|
| Pégina principal                            | En esta pantalla agregue las agrupaciones / profesiones en las que se                                              |
| Datos Personales                            | desempeñará como auxiliar de justicia. Deberá incluir la documentación<br>digital correspondiente que lo habilite. |
| Agrupaciones /<br>Profesiones               |                                                                                                    |
| Ver / Cargar                                | Agrupaciones / Profesiones                                                                                         |
| Inscripcion                                 |                                                                                                    |
| Carga Estampilla                            | Referencias                                                                                                    |
| Consultar                                   | <ul> <li>La agrupación / profesión tiene todos sus adjuntos validados</li> </ul>                                   |
| Comprobante de<br>Inscripción               | La agrupación / profesión contiene adjuntos sin validar                                                            |
|                                             | CONTADOR PUBLICO Opciones*                                                                                         |

Presione **EXAMINAR** y agregue el comprobante en formato PDF. Presione **GUARDAR.** 

| stema Unico de Auxiliar                                                                       | es de Justicia                                                                                                  | Cambiar Perfil Cerrar Sesi                                                                                                    |
|-----------------------------------------------------------------------------------------------|----------------------------------------------------------------------------------------------------|----------------------------------------------------------------------------------------------------|
| MITIDIERI,<br>SEBASTIAN<br>Perfil: Auxiliares y Peritos<br>de la Justicia<br>Página principal | ATENCIÓN: Aún no ha ca<br>estampilla correspondient<br>inscribirse. Para cargarlo<br>archivo a la zona indicada | argado el comprobante de pago de la<br>se al año actual. Sin esta <b>no podrá</b><br>o utilice el botón Examinar o arrastre el<br>a y luego haga click en Guardar |
| Datos Personales                                                                              |                                                                                                    |                                                                                                    |
| Duco r croonarco                                                                              | Carga de comprobante de pago de la                                                                              | a Estampilla para inscripción al año 2017                                                                                                    |
| Agrupaciones /<br>Profesiones                                                                 | Comprobante de pago:                                                                                            | arractre aqui el archivo                                                                                                    |
| Carga Estampilla                                                                              | Examinar 0 a                                                                                                    |                                                                                                    |
| Cargar                                                                                        | U                                                                                                    | Guardar                                                                                                    |
| Consultar                                                                                     |                                                                                                    |                                                                                                    |
| Comprobante de                                                                                |                                                                                                    |                                                                                                    |

Una vez realizada la carga de las profesiones/especialidades, deberá validar la documentación (diploma, constancia de Matrícula emitida por el Consejo Profesional y comprobante de pago) en la Cámara Federal de Apelaciones de Paraná o en el Juzgado Federal de Concepción del Uruguay. (Las profesiones y especialidades se validan por única vez)

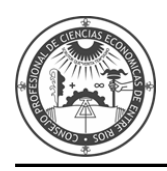

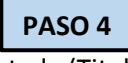

Luego de validada la documentación digital aportada (Titulo, certificado, comprobante de pago), podrá realizar la inscripción en la jurisdicción y materia que desee.

Ingrese en <u>www.pjn.gov.ar</u>

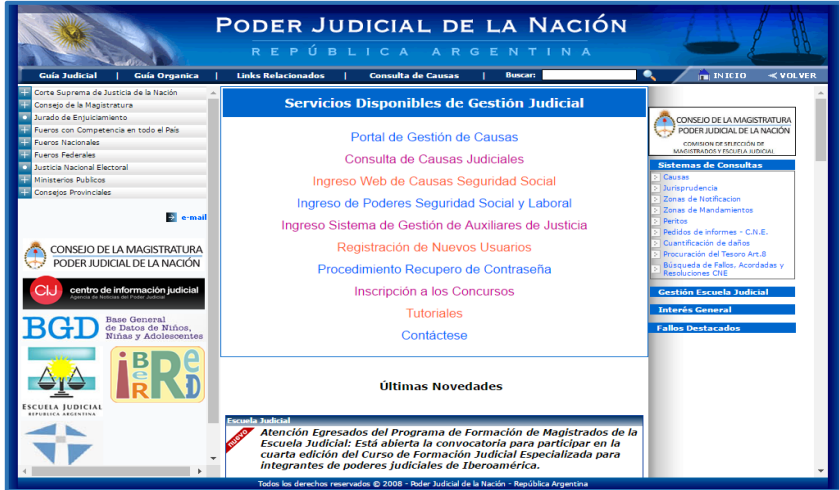

### Diríjase a "INGRESO SISTEMA DE GESTIÓN DE AUXILIARES DE JUSTICIA".

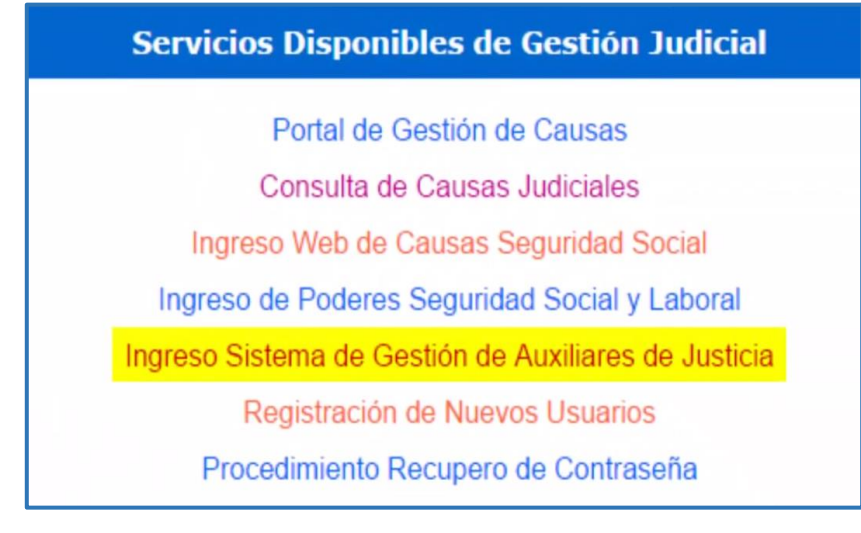

### Ingrese su CUIL/CUIT y su contraseña y presione ACEPTAR.

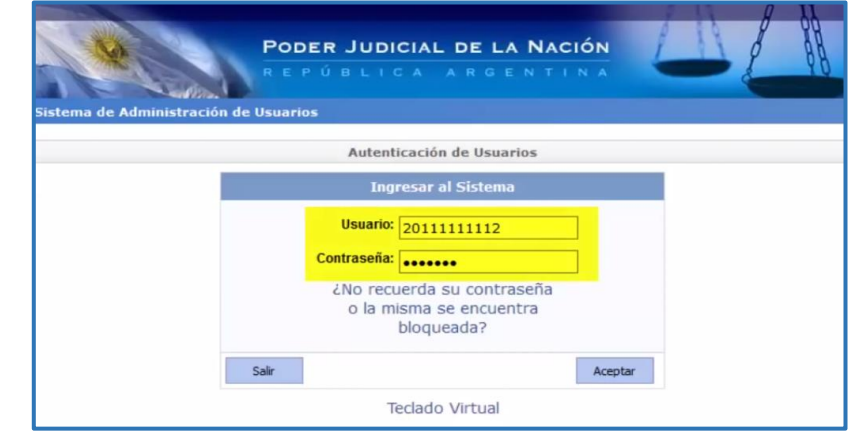

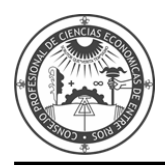

#### Aparecerá la siguiente información.

| Información Importante                                                                                                    |   |
|----------------------------------------------------------------------------------------------------|---|
| INFORMACIÓN IMPORTANTE                                                                                                    | ^ |
| Estimado Profesional:                                                                                                    |   |
| A partir del día de la fecha entra en vigencia la <b>Acordada CSJN 3/15</b> . Esto<br>implica una serie de nuevas funciones en el Sistema de Gestión Judicial<br>que deben considerarse para un mejor desempeño de su actividad.                                                                                                    |   |
| <b>Nuevo Portal:</b> Se ha desarrollado un nuevo Portal del Profesional que unifica los accesos a las distintas funciones y despliega inicialmente a modo de Bandeja de Entradas las Notificaciones Electrónicas recibidas y las novedades en los Expedientes marcados como "Favoritos <u>i</u> ". Luego, podrá acceder a las distintas funciones que corresponden a la gestión a través de los botones dispuestos a tal efecto.                                      | ł |
| Notificaciones Electrónicas: A partir de hoy todas las causas en trámite se<br>encuentran incluidas en esta modalidad. Para ello si no lo hubiera hecho<br>antes, deberá denunciar en el primer escrito que presente en el<br>expediente la Identificación Electrónica Judicial, representada por su<br>CUIL/CUIT. Se recuerda que puede incorporarse al sistema como<br>domicilio electrónico exclusivamente el correspondiente al Letrado<br>designado en la causa. |   |
| Copias Digitales: Se encuentra vigente conforme lo dispuesto por                                                                                                    | ~ |
| Continuar                                                                                                    |   |

#### Presione el botón INGRESAR.

| 1 14 1        | REPÚBLICA AR                                           | GENTINA                                |          |
|---------------|--------------------------------------------------------|----------------------------------------|----------|
| 1 E           |                                                        |                                        |          |
| tema de Adm   | inistración de Usuarios                                |                                        | Cerrar   |
|               | Usuario: MITIDIERI, S                                  | GEBASTIAN                              |          |
|               | Listado de Aplicacione                                 | es - Perfiles                          |          |
| Seleccione la | a aplicación en la cual quiere operar y el perfil para | la misma.                              |          |
|               | Aplicación                                             | Perfil                                 | Link     |
| 1             | Sistema de Sorteo de Auxiliares                        | Auxiliares y Peritos de<br>la Justicia | Ingresar |
|               |                                                        |                                        |          |

Ingrese en la opción AGRUPACIONES/PROFESIONES – Ver/Cargar.

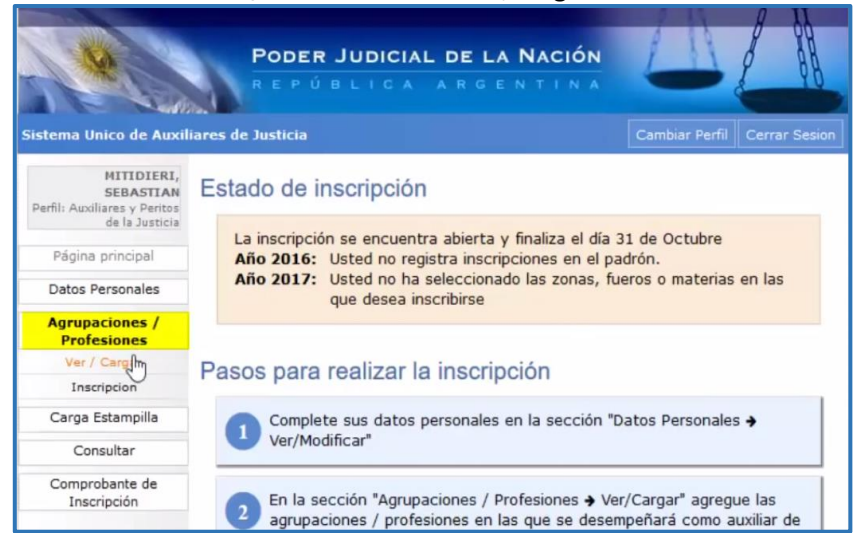

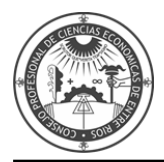

Las profesiones estarán con un tilde verde, lo que significa que ha sido validada la documentación.

| HITIDIERI,<br>SEBASTIAN<br>Partil: Austieres y Peritas<br>de la Justicia | En esta pantalla agregue las agrupaciones / profesiones en las que<br>desempeñará como auxiliar de justicia. Deberá incluir la documenta<br>desel recessora distante sure la babilita. | se<br>ición |
|--------------------------------------------------------------------------|----------------------------------------------------------------------------------------------------|-------------|
| Pagina principal                                                         | ugua correspondence que lo naplite.                                                                                                    |             |
| Datos Personales                                                         |                                                                                                    |             |
| Agrupaciones /<br>Profesiones                                            | Agrupaciones / Profesiones                                                                                                    |             |
| Ver / Cargar                                                             | Referencias                                                                                                    |             |
| Inscription                                                              | 🞸 La agrupación / profesión tiene todos sus adjuntos validado                                                                                                    | 15          |
| Carga Estampilla                                                         | La agrupación / profesión contiene adjuntos sin validar                                                                                                    |             |
| Consultar                                                                |                                                                                                    |             |
| Comprobante de<br>Inscripción                                            |                                                                                                    | opciones •  |
|                                                                          |                                                                                                    |             |
|                                                                          |                                                                                                    |             |
|                                                                          | Imprimir Listado Agregar Profesión                                                                                                    |             |

Y podrá continuar con la Inscripción ingresando a la opción INSCRIPCIÓN.

| Perfil: Auslians y Perfox<br>de la Justicia<br>Pégina principal | En esta pantalla agregue las agrupaciones / profesiones en las que se<br>desempeñará como auxiliar de justicia. Deberá incluir la documentación<br>digital correspondiente que lo habilite. |
|-----------------------------------------------------------------|----------------------------------------------------------------------------------------------------|
| Datos Personales                                                |                                                                                                    |
| Agrupaciones /<br>Profesiones                                   | Agrupaciones / Profesiones                                                                                                    |
| Ver / Cargar                                                    | Referencias                                                                                                    |
| Inscription                                                     | 🞸 La agrupación / profesión tiene todos sus adjuntos validados                                                                                                    |
| Carga Estampila                                                 | La agrupación / profesión contiene adjuntos sin validar                                                                                                    |
| Consultar                                                       |                                                                                                    |
| Comprobante de<br>Inscripción                                   | CONTADOR PUBLICO Optiones                                                                                                    |
|                                                                 |                                                                                                    |
|                                                                 | Imprime Listado Agregar Profesión                                                                                                    |

Diríjase al botón AGREGAR INSCRIPCIÓN.

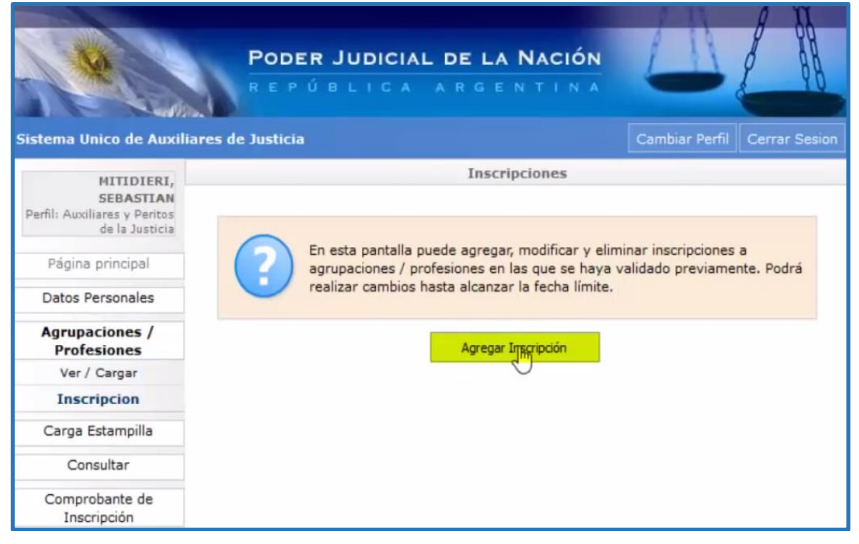

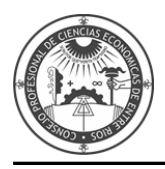

# Seleccione la **PROFESIÓN.**

|                        | _ |
|------------------------|---|
| Profesión: Seleccionar | v |
| Seleccionar            |   |
| CONTADOR PUBLICO       |   |
| 4                      |   |

Y la **JURISDICCIÓN** donde desea inscribirse.

|               | Agregar Inscripcion                                                                                                    |   |
|---------------|----------------------------------------------------------------------------------------------------|---|
| Profesión:    | CONTADOR PUBLICO                                                                                                    | ÷ |
| Jurisdicción: | Seleccionar 🖌                                                                                                    |   |
|               | Seleccionar<br>CAPITAL FEDERAL<br>LA PLATA<br>BAHIA BLANCA<br>PARANA<br>SANTA FE<br>CORDOBA<br>MENDOZA<br>TUCUMAN<br>RESISTENCIA<br>COMODORO RIVADAVIA<br>SAN MARTIN<br>GENERAL ROCA<br>MISIONES<br>MAR DEL PLATA<br>SALTA<br>CORRIENTES |   |

# Mediante un click en el icono CRUZ podrá ir seleccionado la zona de actuación que desee.

| Profesión:<br>Jurisdicción: | CONTADOR PUBLICO                             |
|-----------------------------|----------------------------------------------|
| Selec                       | cione las zonas en las que desea inscribirse |
|                             | Zonas de actuación                           |
| _                           | Descripción                                  |
| ×                           | NECOCHEA                                     |
| ×                           | MAR DEL PLATA                                |
| ×                           | Lizur                                        |
| ×                           | DOLORES                                      |
| Falacel                     | ono las materias en las que desea inselhirse |

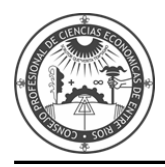

El mismo procedimiento para el ámbito de actuación.

|                  | Zonas de actuación                   |
|------------------|--------------------------------------|
|                  | Descripción                          |
| ×                | NECOCHEA                             |
| ×                | MAR DEL PLATA                        |
| ×                | AZUL                                 |
| ×                | DOLORES                              |
| Seleccione las m | aterias en las que desea inscribirse |
|                  | Materias                             |
| R                | Descripción                          |
| ×                | Civil                                |
|                  |                                      |

Seleccione mediante un tilde la declaración que no se encuentra suspendido ni inhabilitado para la profesión y presione **ACEPTAR.** 

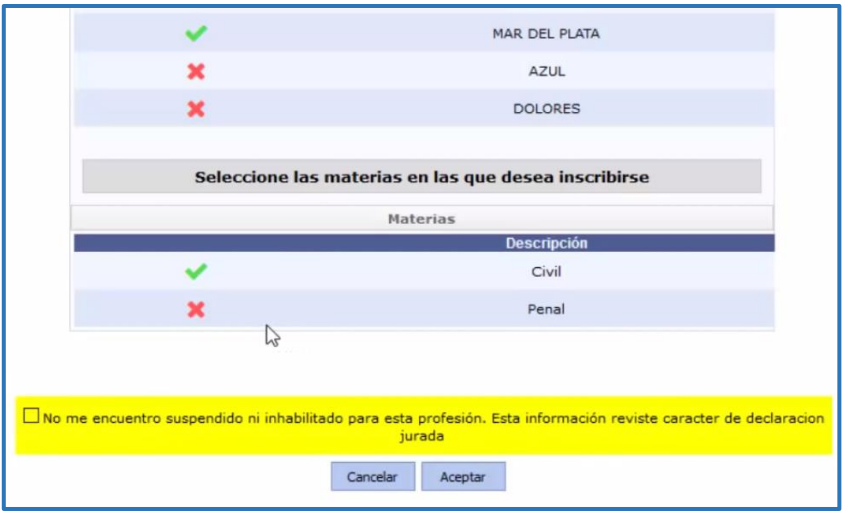

Agregue una inscripción en tantas profesiones haya cargado la documentación y desee actuar.

En esta pantalla verá todas las profesiones/especialidades en que se ha inscripto y en cuantas zonas y materias.

|                                                                                                    | Poder Judicial I                                                        | DE LA NACIÓN                                                                                                    |                                                                                                    | L                     |
|----------------------------------------------------------------------------------------------------|-------------------------------------------------------------------------|----------------------------------------------------------------------------------------------------|----------------------------------------------------------------------------------------------------|-----------------------|
| istema Unico de Auxilia                                                                                                    | res de Justicia                                                         |                                                                                                    | Cambian Perf                                                                                                   | Cerrar Sesion         |
| HTTIDIERI,<br>SEBASTIAN<br>Parfil: Auxiliares y Pentas<br>de la Justicia<br>Página principal<br>Datos Personales<br>Agrupaciones /<br>Profesiones | En esta pantalla pued<br>agrupaciones / profes<br>realizar cambios hast | Inscripciones<br>e egregar, modificar y el<br>pones en las que se haya<br>a alcanzar la fecha limite<br>Agregar Inscripción                                                                                                    | iminar inscripcione<br>a validado previam<br>L                                                                 | is a<br>lente. Podrá  |
| Ver / Cargar                                                                                                    |                                                                         |                                                                                                    |                                                                                                    |                       |
| Inscripcion                                                                                                    |                                                                         | HAR DEL PLATA                                                                                                    | Protection of the second second second second second second second second second second second second second s |                       |
| Carga Estampilla                                                                                                    | Protestion                                                              | Linear State State |                                                                                                    |                       |
| Consultar                                                                                                    | CONTADOR PUBLICO                                                        | 2 zona(                                                                                                    | s), 1 materia(s)                                                                                               | Opciones*             |
| Comprobante de<br>Inscripción                                                                                                    | (Tenne our bacer)                                                       | alan mini tan bara                                                                                                    | calentical las and                                                                                             | and the second second |

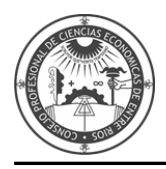

Mediante el botón OPCIONES podrá modificar, agregar o eliminar la inscripción mientras dure el periodo de inscripción.

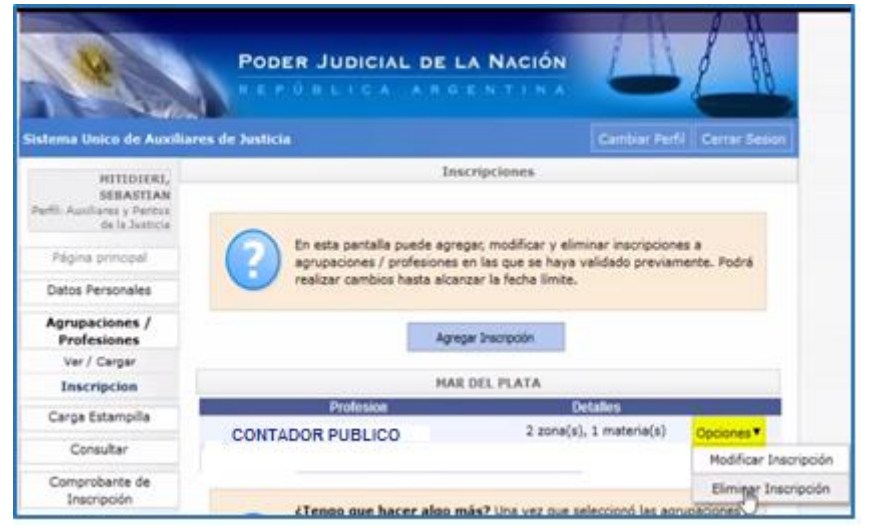

Luego deberá esperar la fecha de cierre de inscripciones. En ese momento las inscripciones serán definitivas.

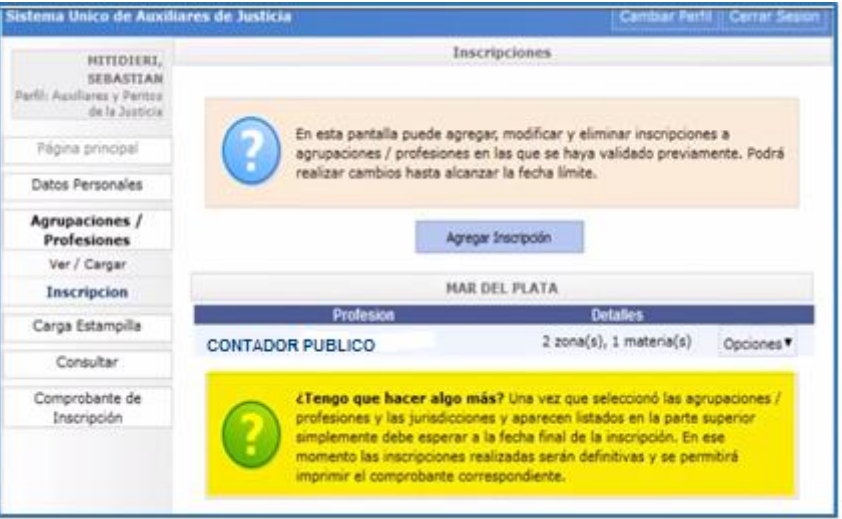

#### Podrá obtener un Comprobante ingresando a COMPROBANTE DE INSCRIPCIÓN.

| Poder Judicial        | DE LA NACIÓN                                                                                                    |                                                                         | 2 A                                                                                                    |  |
|-----------------------|----------------------------------------------------------------------------------------------------|-------------------------------------------------------------------------|----------------------------------------------------------------------------------------------------|--|
| res de Justicia       |                                                                                                    | Cambiar Perl                                                            | Cerrar Sesion                                                                                                    |  |
| Inscriptiones         |                                                                                                    |                                                                         |                                                                                                    |  |
|                       |                                                                                                    |                                                                         |                                                                                                    |  |
| agrupaciones / profe  | e agregar, modificar y eli<br>iones en las que se haya                                                                       | validado previan                                                        | ts a<br>nente. Podrá                                                                                                    |  |
| realizar cambios hast | a alcanzar la fecha limite.                                                                                                  | k                                                                       |                                                                                                    |  |
|                       | Agregar Inscripción                                                                                                    |                                                                         |                                                                                                    |  |
| -                     |                                                                                                    |                                                                         |                                                                                                    |  |
| MAR DEL PLATA         |                                                                                                    |                                                                         |                                                                                                    |  |
| Profesion Detailes    |                                                                                                    |                                                                         |                                                                                                    |  |
| CONTADOR PUBLICO      | 2 zona(s), 1 materia(s) Opciones*                                                                                            |                                                                         | Opciones*                                                                                                    |  |
|                       |                                                                                                    |                                                                         |                                                                                                    |  |
|                       | PODER JUDICIAL D<br>IC PO BLICA A<br>res de Justica<br>En esta pantala pued<br>agricar cambios hast<br>realizar cambios hast | PODER JUDICIAL DE LA NACIÓN<br>A CAO EL LOA AROENTINA<br>res de Justica | PODER JUDICIAL DE LA NACIÓN         ALTO O BELICO A ADOENTINA         res de Justica         Cambar Maria         Cambar Maria         Brascripciones         Resta partalla puede agregas; modificar y eliminar inscripciona<br>realizar cambios hasta alcanzar la fecha limita.         Agregar Inscripción         MAR DEL PLATA         Professo       Detales         CONTADOR PUBLICO       2 zona(s), 1 materia(s) |  |

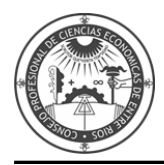

Luego de vencido el periodo de inscripción, podrá imprimir el certificado correspondiente.

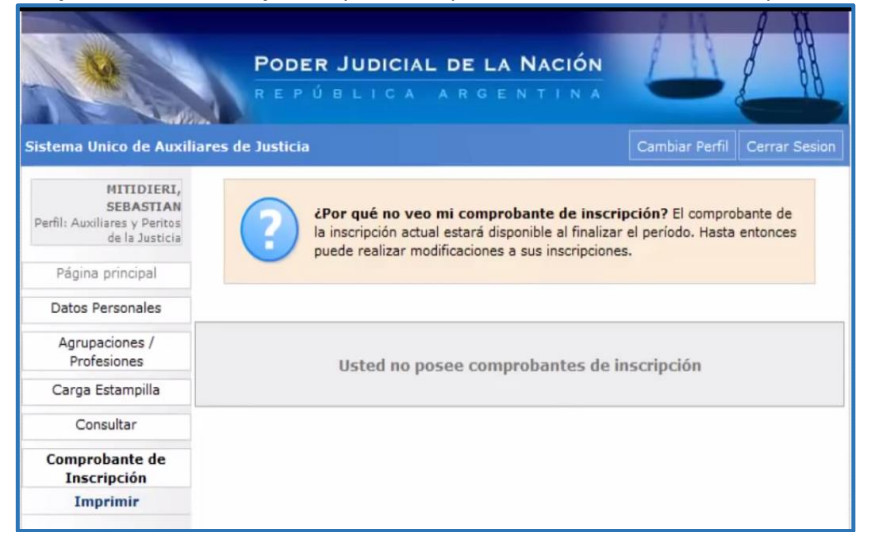